## MANUAL FOR iOnTRAVEL

## SOMERSET COUNTY COUNCIL'S BUDDY SYSTEM FOR TRAVEL PLANS PREPARE, SUBMIT, MONITOR AND MANAGE

A Users' Guide

This guide is intended to help users navigate their way around and use Somerset County Council's Monitoring Tool for Travel Plans – iOnTRAVEL®.

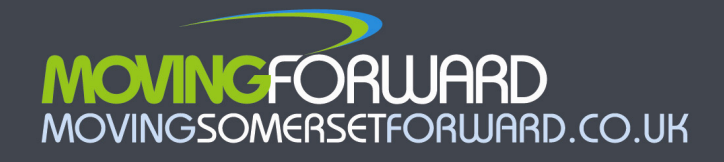

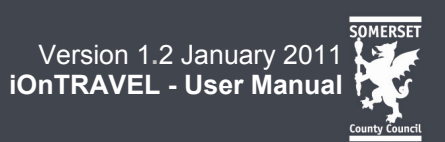

## Contents

| 'age |
|------|
| 3    |
|      |
| 4    |
|      |
| 7    |
| 8    |
|      |
|      |

## 3. Preparation:

| 3.1 Adding a site                                                     | 9  |
|-----------------------------------------------------------------------|----|
| 3.2 Completing a Site Synopsis                                        | 10 |
| 3.3 Uploading your travel plan                                        | 11 |
| 3.4 Inputting Actions                                                 | 12 |
| 3.5 Entering Proposed Target Figures at the start of your travel plan | 15 |

## 4. Operation:

| 4.1 Completing Actions                                   | 17 |
|----------------------------------------------------------|----|
| 4.2 Entering Survey Data                                 | 21 |
| 4.3 Searching for Travel Plans                           | 25 |
| 4.4 Schedule of automated e-minders and acknowledgements | 27 |

## Appendices

| 1. Site Synopsis Entry Fields       | 30 |
|-------------------------------------|----|
| 2. Schedule of Actions in iOnTRAVEL | 35 |

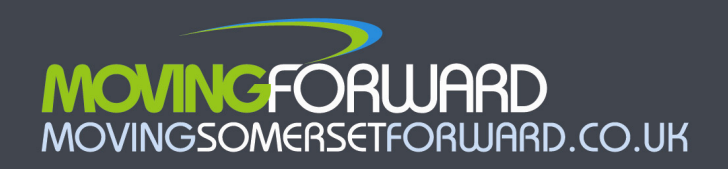

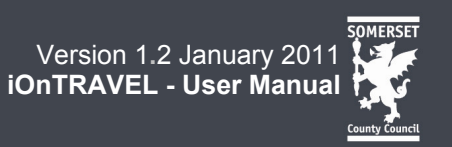

All travel plans in Somerset are held on iOnTRAVEL, and it is a way for developers, site occupiers and SCC to keep track of the process of developing, approving and implementing a travel plan.

## **GETTING STARTED ON iOnTRAVEL**

STEP 1. Register as a new user or log-in as an existing user

STEP 2. Enter basic information about your site and how it will operate

✓ Your **travel plan document will then be approved** by Somerset County Council <u>before</u> you enter it into iOnTRAVEL

STEP 3. Input a series of actions from your approved travel plan

STEP 4. Input a series of targets to quantify changes in the use of alternative modes of transport over time

STEP 5. Complete actions and submit survey data over the life of your plan

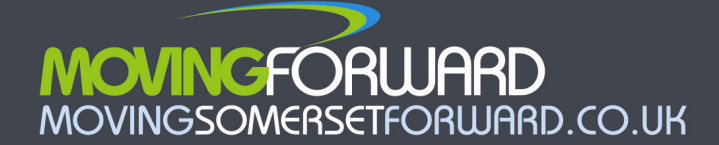

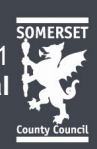

## 1. Introduction to elements of the website

The website has a number of common elements and formats that run throughout it. The principal ones are set out below:

Upper menu bar:

YOUR SITES | YOUR DETAILS | CONTACT US | HELP

| Lower menu bar (available office logged-iff) |  | Lower men | u bar | (available once | logged-in): |
|----------------------------------------------|--|-----------|-------|-----------------|-------------|
|----------------------------------------------|--|-----------|-------|-----------------|-------------|

Summary | Site Synopsis | Travel Plan Folder | Targets & Outcomes | Action Plan | Document Library

| Entry fields:                                                                                                    |
|----------------------------------------------------------------------------------------------------|
| Site Name: Send                                                                                                    |
| Mandatory and non-mandatory fields                                                                                                    |
| Some data is optional <i>(the heading next to the box to enter data into is faded to grey)</i> . Other data is mandatory (i.e. compulsory) – you must enter the data before you submit the information to SCC (this is shown black and generally in <b>bold</b> ). |
| <b>Note.</b> If you try to <b>Submit</b> the information without all compulsory data being in place, you will see a <b>red reminder on-screen</b> telling you the field(s) you need to complete before you can re-submit it.                                       |

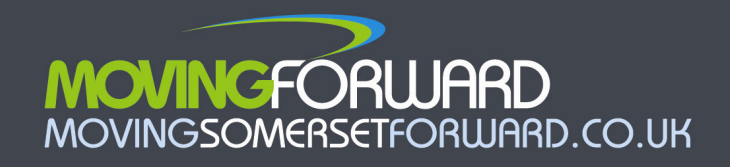

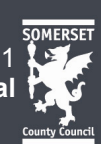

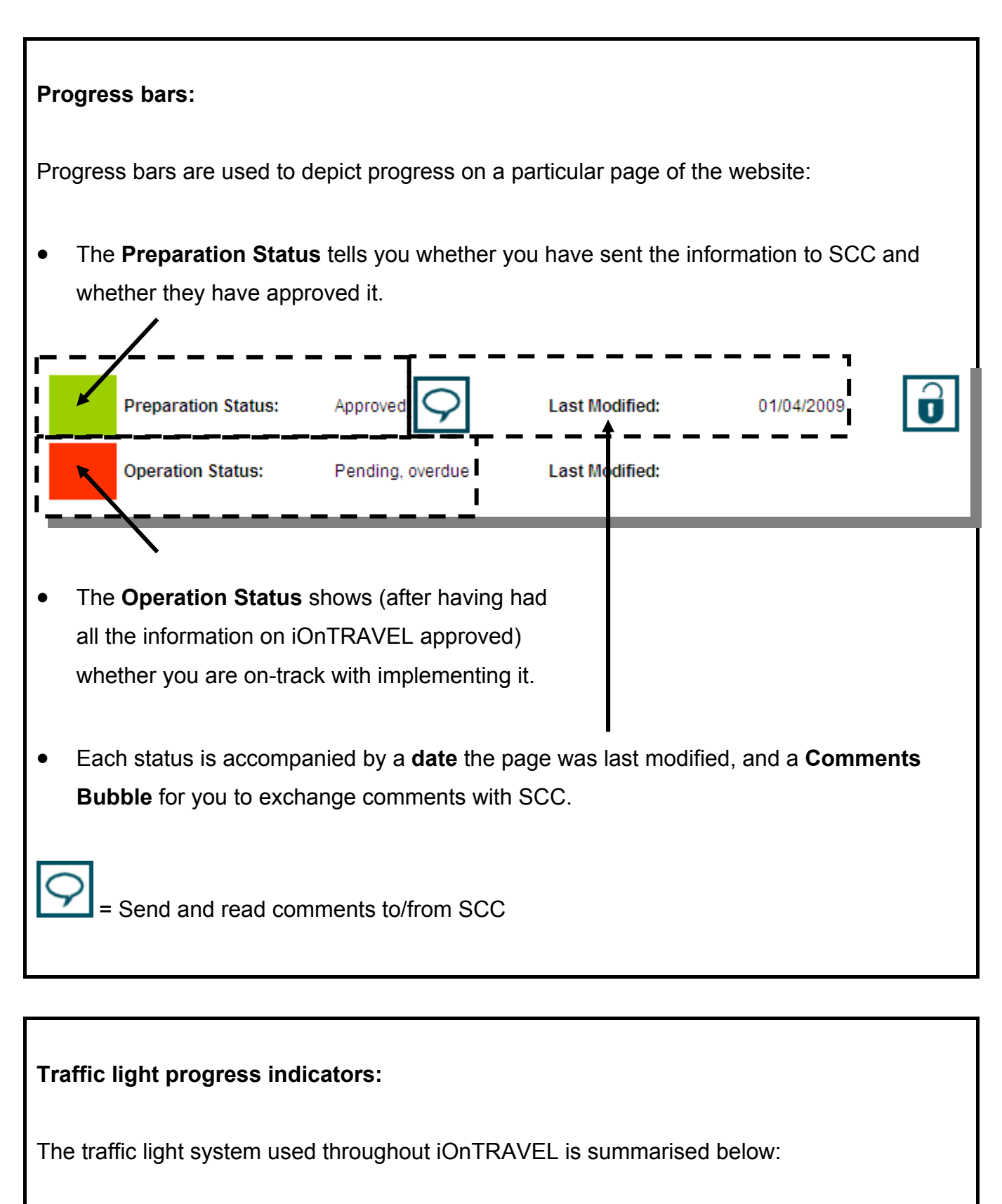

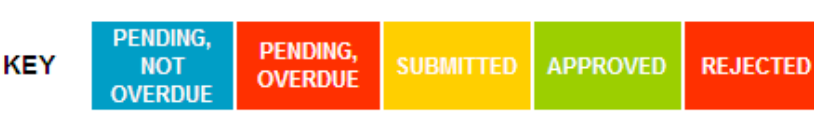

5.

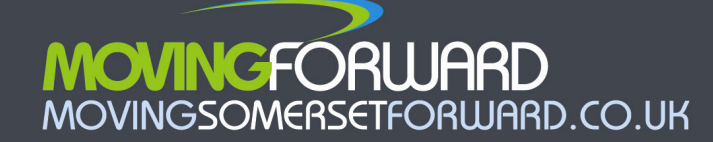

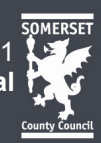

Often the indicator appears as a coloured block (as above); sometimes, boxes around text are outlined (such as in the Site Synopsis).

- When a user enters data into iOnTRAVEL and submits it to SCC, the indicator on the relevant page on the website turns from red to orange. SCC needs to approve certain steps. Orange means that SCC are dealing with the information that has been submitted and will be in touch when they have done.
- The indicator goes **green** when SCC is satisfied that the data is accurate or concords with the information in the agreed travel plan.

## Use of traffic light indicators elsewhere

Colour is also used to assess the quality of what is being achieved.

#### Example – Targets & Outcomes:

- If survey data shows that the modal share of journeys to work is on track, the relevant figures in the tables in this section will have a green background.
- Conversely, if the data shows the travel plan is not achieving its aims, the figures will have a red background.

#### Example – Action Plan:

Each action has its own indicator to indicate whether the action is overdue, complete (as reported by the user) or verified as being complete (by SCC).

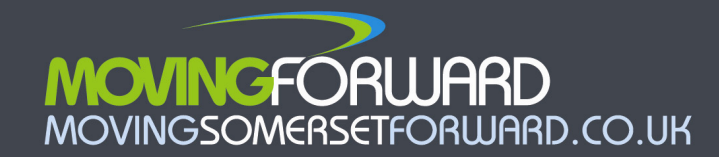

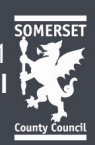

# 2. Introduction to the stages of travel plan preparation, approval and operation

iOnTRAVEL works in a number of stages, as depicted in the table below.

|                                                                                                    | Respons                           | sibility:    |
|----------------------------------------------------------------------------------------------------|-----------------------------------|--------------|
| Stage                                                                                                 | Consultant writing<br>travel plan | SCC approval |
| 1. REGISTRATION                                                                                       |                                   |              |
| Intention to develop a travel plan –<br>register or log-in as a user and<br>register travel plan site | $\checkmark$                      |              |
| Registration details approved                                                                         |                                   | $\checkmark$ |
| Site synopsis entered                                                                                 | $\checkmark$                      |              |
| Site synopsis approved                                                                                |                                   | ✓            |
| 2. TRAVEL PLAN DEVELOPMENT                                                                            |                                   |              |
| Travel plan drafted (outside of iOnTRAVEL)                                                            | $\checkmark$                      |              |
| Travel plan agreed (outside of iOnTRAVEL)                                                             | $\checkmark$                      | $\checkmark$ |
| 3. DETAILS ENTERED ONTO iOnTRA                                                                        | VEL                               |              |
| Modal share targets entered                                                                           | $\checkmark$                      |              |
| Action plan entered                                                                                   | $\checkmark$                      |              |
| Modal share targets approved                                                                          |                                   | $\checkmark$ |
| Action plan approved                                                                                  |                                   | $\checkmark$ |
| 4. TRAVEL PLAN IMPLEMENTATION                                                                         |                                   |              |
| Completed actions logged on<br>iOnTRAVEL                                                              | $\checkmark$                      |              |
| Implementation of actions checked by SCC                                                              |                                   | $\checkmark$ |
| Survey data entered into iOnTRAVEL                                                                    | $\checkmark$                      |              |
| Entry of survey data checked by SCC                                                                   |                                   | $\checkmark$ |

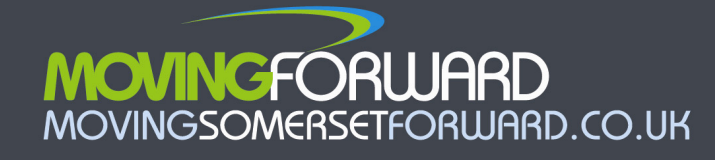

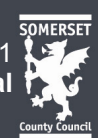

## 2.1 Summary screen

Note. You must be logged into a travel plan site on iOnTRAVEL at this point.

1. Click on **Summary** under **Your Sites**:

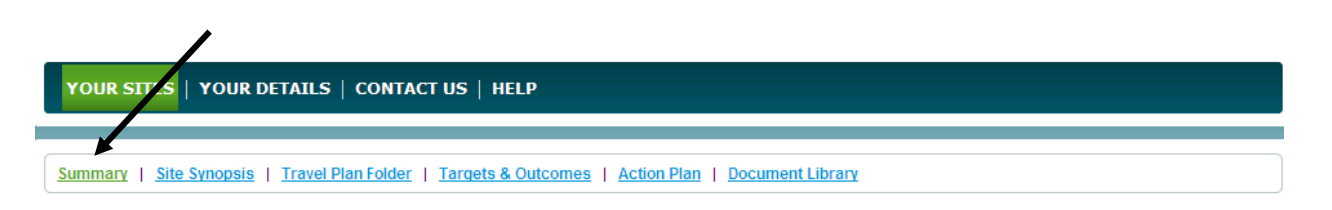

Note. Please note you cannot edit the summary screen.

The summary screen shows you basic information about your site including:

## Left-hand side:

- Address
- Planning application details
- Site description
- Number of phases
- Companies involved

## Right-hand side:

- Key milestone dates for your development coming forward
- Progress on preparing and operating your travel plan
- Whether outcomes are on track

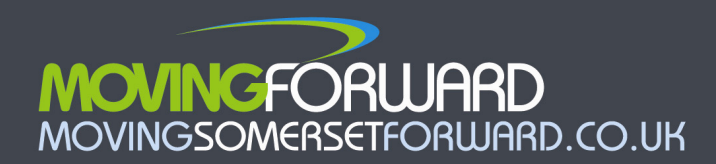

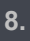

## 3. Setting up the iOnTRAVEL: Entering Data

## 3.1 Add a site

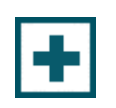

The first thing to do after registering is to add a travel plan site to work on. It is easy to add a new site into **iOnTRAVEL**.

1. Log-in

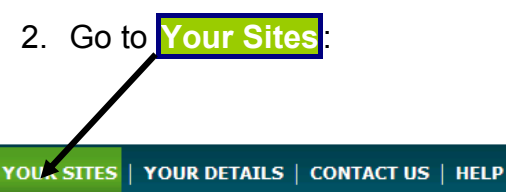

 Enter the name of the travel plan site you wish to add, under Add A New Site. Press Send. This needs to be approved by SCC. Your request will be logged automatically and you will be notified by email when SCC has authorised the new site.

## After your site registration has been authorised:

- 4. Under **Your Sites** select the name of your site under **View A Site**.
- 5. You will have the choice to create a completely new site (Create Site from Scratch), or copy across details from an existing site (e.g. from a previous application you already have on the system) (Copy an Existing Site). It is recommended that you create a site from scratch unless you are working with a very similar development or resubmitted planning application.

You can then access a **private area** for your travel plan, and provide details about your site and its travel management plans. This area includes a Site Synopsis, Action Plan, and Targets. **Only you,** any other users you have authorised to work on the site and SCC will be able to see the information on-screen (aside from the .pdf copy of the approved travel plan which is a public document).

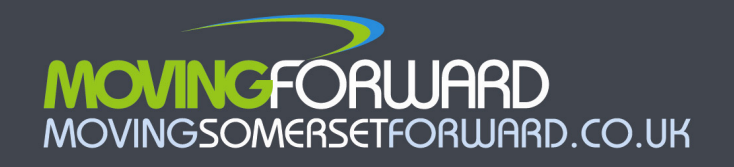

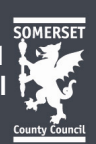

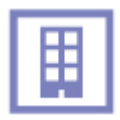

## 3.2 Completing a Site Synopsis

The Site Synopsis identifies your site. It provides essential information about timescales for construction and occupation, and the size and land-use of your site which are used to calculate levels of parking.

## How to enter data into the Site Synopsis:

- 1. Log-in
- 2. Click on Site Synopsis under Your Sites

| YOUR SITES   YOUR DETAILS   CONTACT US   HELP                                                      |  |
|----------------------------------------------------------------------------------------------------|--|
|                                                                                                    |  |
| Summary   Site Synopsis   Travel Plan Folder   Targets & Outcomes   Action Plan   Document Library |  |

- 3. Complete the information in each entry field in each of the <u>four pages</u> of the Site Synopsis:
  - I. Location and planning history
  - II. Timings
  - III. Size of development
  - IV. Travel movements and dates for adding information into iOnTRAVEL

The arrow button moves you between the four Site Synopsis pages

Once you have completed the first page of four, you will be able to move between all four pages using the arrow buttons.

4. On each Site Synopsis screen, press Save + Continue before moving on to the next screen if you have made alterations (otherwise you may loose any new data you have entered).

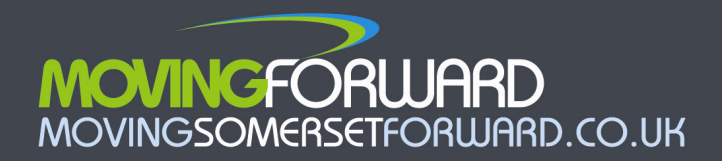

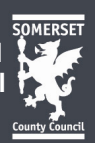

5. The completed Site Synopsis needs to be approved by SCC. When you have completed all screens, submit your entire Site Synopsis to Somerset County Council by clicking Submit Synopsis at the top of the screen

 Submit Synopsis
 Click when you have finished all four Site Synopsis screens.

Help with site synopsis entry fields:

There are several data entry fields in the Site Synopsis. Though these should be reasonably self-explanatory, the table in the Appendix to this manual gives some further advice about the information you should include.

## 3.3 Uploading your travel plan

Follow the instructions under **Travel Plan Folder** to submit your completed and approved travel plan:

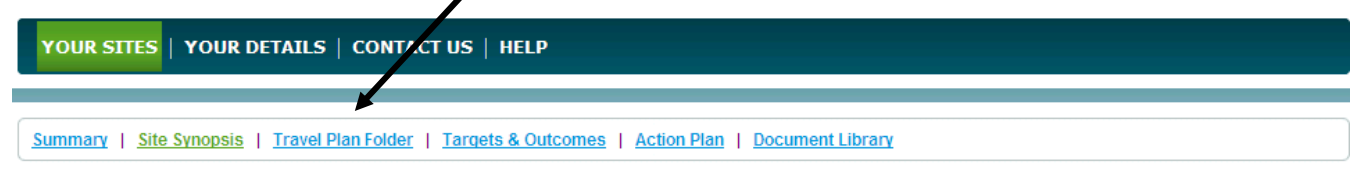

This will then be uploaded to iOnTRAVEL by SCC for public viewing.

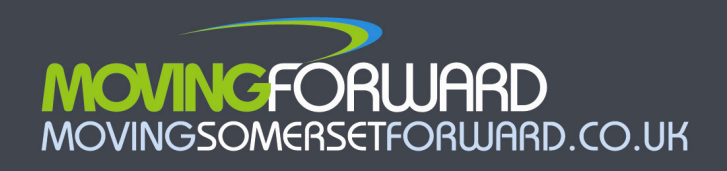

## C

## **3.4 Inputting Actions**

The Action Plan contains timings for the measures you are going to implement in your travel plan. It is a useful project management tool that will allow you and Somerset County Council to keep track of the commitments you have made within your approved travel plan.

Note. You must have had your Site Synopsis approved at this stage.

- 1. Logged into your site from Your Sites
- 2. Click on Action Plan.

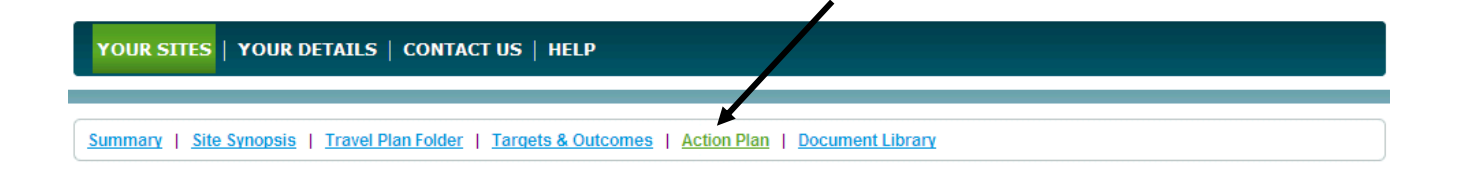

3. You can decide to select from sets of standard actions that often appear in travel plans, to save you time completing your Action Plan. You then only need to amend and add to these, rather than finding them in the system and adding them all. The measures under each option are in the table below.

| ou would like to start with a standard range of travel plan m                                                                                  | easures for your revelopement, choose one of the options below. You can then alter or tailor them. |
|----------------------------------------------------------------------------------------------------|----------------------------------------------------------------------------------------------------|
| Input basic typical residential travel plan measures                                                                                           |                                                                                                    |
| <ul> <li>Input basic typical workplace travel plan measures</li> <li>Input basic typical retail/health/leisure travel plan measures</li> </ul> | sures                                                                                              |
| Start without basic measures added                                                                                                    |                                                                                                    |

12.

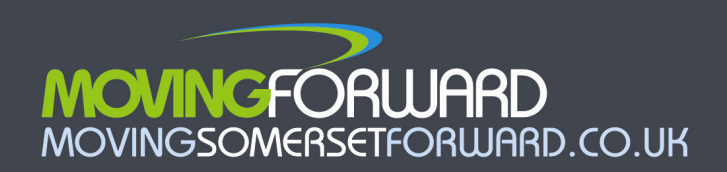

| Ва               | sic residential                                                                                                    | Basic workplace                                                                                                    | Basic visitor-based facility                                                                                                    |
|------------------|----------------------------------------------------------------------------------------------------|----------------------------------------------------------------------------------------------------|----------------------------------------------------------------------------------------------------|
| me               | asures                                                                                                    | measures                                                                                                    | measures                                                                                                    |
| •                | Green travel vouchers<br>Smarter Travel Information<br>Pack (Residential)<br>Site-specific travel<br>information leaflet<br>Green Travel Group<br>Promotions                                                                     | <ul> <li>Website information</li> <li>Smarter Travel Information<br/>Pack</li> <li>Cycle parking - staff</li> <li>Lockers</li> <li>Showers</li> <li>Car share parking spaces</li> </ul> | <ul> <li>As Workplace Measures Plus:</li> <li>Motorcycle parking spaces -<br/>uncovered (marked and<br/>signed)</li> <li>On-site benches</li> <li>Smarter travel information<br/>leaflet</li> </ul> |
| •<br>•<br>•<br>• | Website informationExternal noticeboardsMarketing campaignMarketing campaignNewslettersTravel plan coordinatorCycle parking - residentialMotorcycle parking spaces -uncovered (marked andsigned)On-site benchesHome office space | <ul> <li>Travel plan coordinator</li> <li>Internal noticeboards/travel information point</li> </ul>                                                                                     | <ul> <li>Cycle parking - visitors</li> <li>On-site walking routes</li> </ul>                                                                                                    |

To add further actions, press the ADD button in the top left-hand corner of the Action
 Plan table. Choose from the list of actions already on iOnTRAVEL.

**Note.** If you have something in your travel plan that is **not listed**, contact SCC and they will add it to the listings for you.

- a. **Choose a category** of action; these are usually listed by mode of travel (there is a list in the Appendix of this manual).
- b. Enter the following details (where requested) for each action in your approved travel plan:

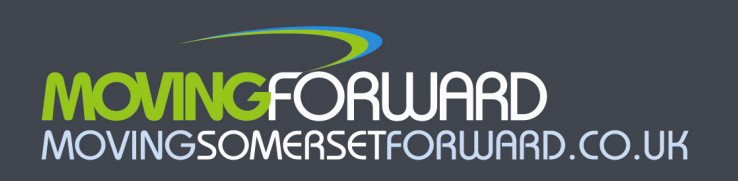

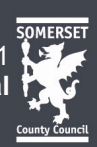

- Name of Action
- Phase of Construction
- Quality or specification
- Provision (Quantities to be implemented)
- Start dates and end dates (shown as 'Service' in the Action Plan once action is entered)

- Owner (person responsible)
- Location (where applicable)
- Comments (where applicable)
- Frequency of implementation (where applicable)

An example of the layout of these fields on-screen is shown below.

| Entry tool for travel plan               | actions:                       |
|------------------------------------------|--------------------------------|
| Enter the details of the new action      |                                |
| Category                                 | Residential<br>Change Category |
| Action:                                  | Electric car charging points 💌 |
| Now: Enter your details in the form t    | pelow                          |
| Phase:                                   | General                        |
| Provision to be Implemented:             |                                |
| Start Date:                              |                                |
|                                          | OR                             |
|                                          | Date as above                  |
| End Date:                                |                                |
|                                          | OR                             |
|                                          | Date as above                  |
| Owner:                                   |                                |
| Location Description:                    |                                |
| Please describe locations in<br>comments | Update                         |

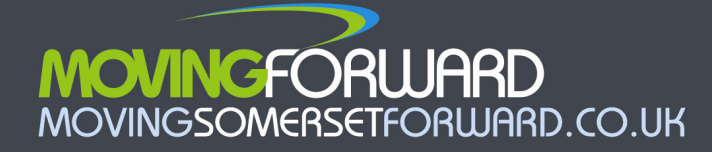

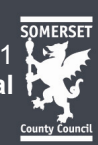

**Note.** Where there are a <u>number of actions of a similar type</u> within a phase, e.g. ranks of cycle parking in different locations, you should **add a separate action** for each and **add the location information** in Location Description and/or Comments.

• You can **comment** on or **delete** actions before you submit them:

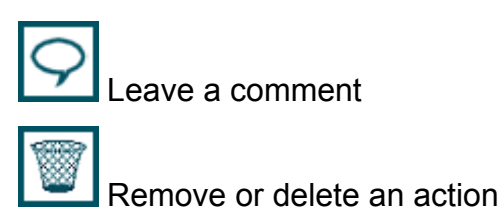

• You can **add documents** (e.g. a plan of cycle parking) to help support each action using the icons on the right of the screen:

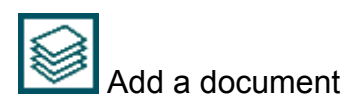

- You can **change an action** before submitting it using the **EDIT** button next to the action you would like to alter.
  - 5. The Action Plan must be approved by SCC. When you are ready to submit your full and entire action plan to Somerset County Council for checking against your approved travel plan, click Submit Action Plan at the top of the screen.

**Note.** The action plan will be locked once approved. To add any further actions, you will need to contact SCC.

Some actions appear **automatically** on your action plan - these relate to the monitoring of your travel plan and help you manage the reporting of data to Somerset County Council. You will not be able to edit these.

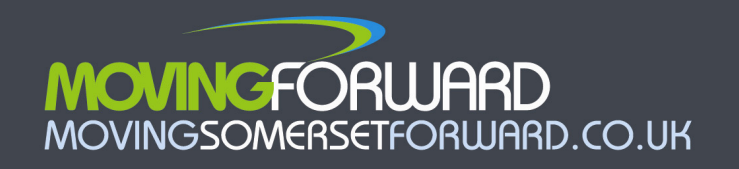

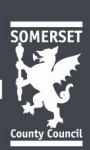

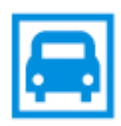

## 3.5 Entering Proposed Target Figures at the start of your travel plan

You must enter targets for modal split over a five year period, for all phase(s) of your development.

 1. Click Targets & Outcomes under Your Sites:

 YOUR SITES YOUR DETAILS | CONTACT US | HELP

 Summary | Site Synopsis | Travel Plan Folder | Targets & Outcomes | Action Plan | Document Library

2. Choose which targets you wish to view and click View to see an empty table of targets for the phase (residential or commercial) selected.

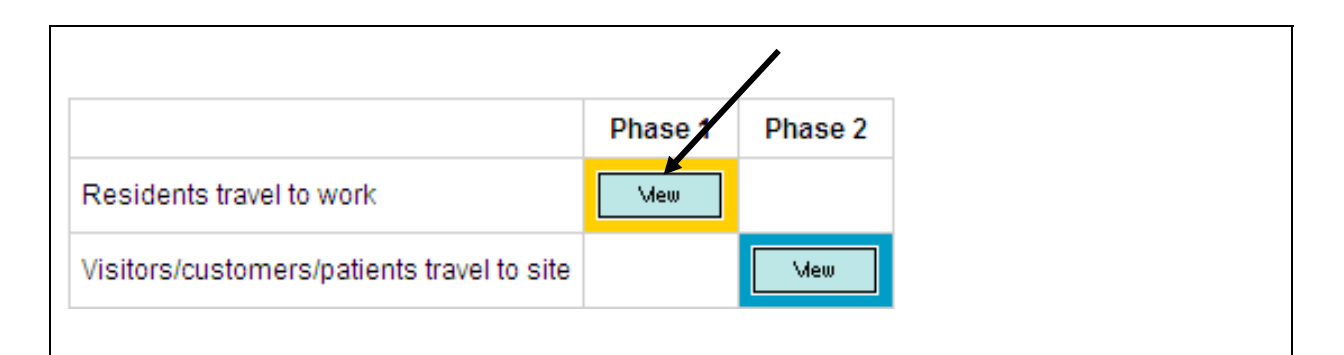

- If you have **more than one set of targets** for each phase, e.g. one for visitors and one for staff, appropriate tables to fill in will also be provided automatically. If you have selected that visitor targets are relevant in your site synopsis, you will be provided with a table to input these targets automatically. This will be on the basis of the information you have provided in your site synopsis.
- If you have a **site with more than one phase**, there will be at least one table to fill in for each phase of your site. You will therefore have a number of tables to complete.

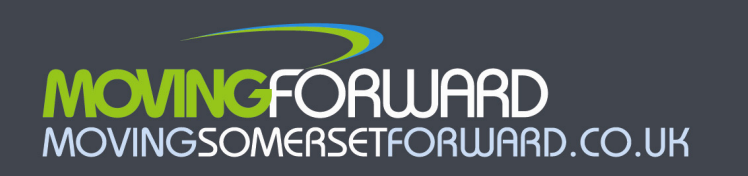

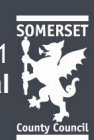

- 3. Enter the targets from your approved travel plan:
  - Targets should be entered as an absolute percentage figure rather than a reduction or increase you wish to achieve. e.g. year 1 = 50% car commuting alone, year 5 = 40% car commuting alone, rather than "-10%".

Further information about setting targets is available from: <u>http://www.movingsomersetforward.co.uk/files/uploads/MFTP/MG\_UsingTargets.p</u> <u>df</u>

4. When you have completed a table of targets, click the Update button in the corner.

Then View any other tables of targets (and repeat steps 3 and 4).

5. The targets need to be approved by SCC. When you are ready to submit all your targets to Somerset County Council for checking against your approved travel plan, click Submit Targets at the top of the screen.

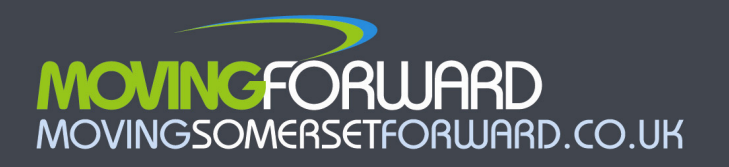

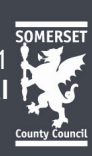

## 4. Using iOnTRAVEL to Project Manage your Travel Plan

Once all the planning has been done, you can use iOnTRAVEL to track the implementation of your travel plan and progress against its modal share targets.

## 4.1 Completing Actions

When your action plan has been approved it will be indicated at the top of the Action Plan screen.

- 1. Log into your travel plan site
- 2. Click Action Plan under Your Sites
- 3. You can then view the entire list of actions in your Action Plan.

This symbol is displayed next to core (or very important) actions which relate to specific modes of transport. If you are missing your targets, it is a quick way to see if there are other additional actions you can add to your travel plan to bring it on track. An example for car sharing is shown below, where only parking spaces currently exist in the Action Plan. Additional recommended measures are shown as red crosses.

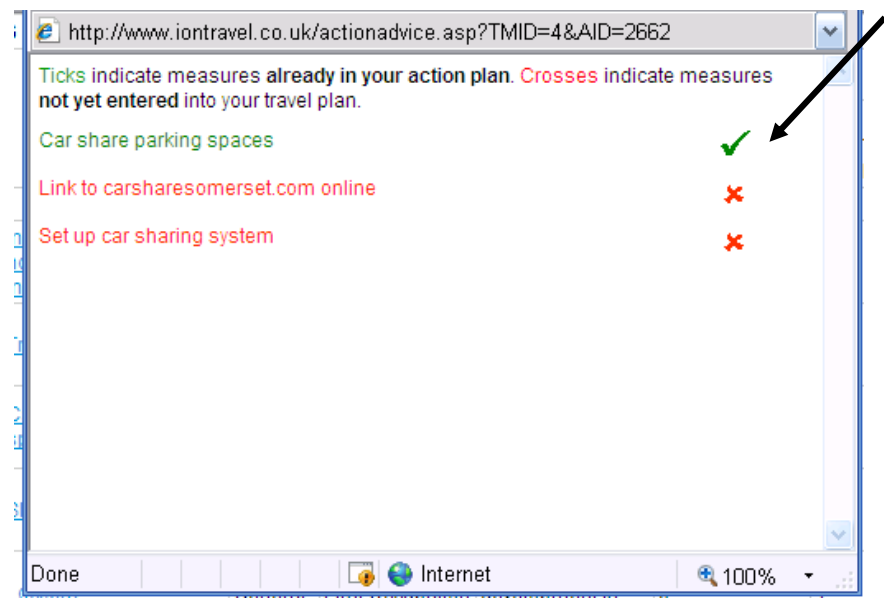

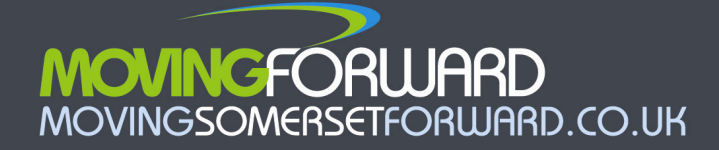

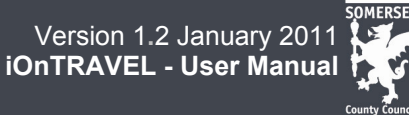

4. When you have completed each action, inform Somerset County Council that this has been done:

The indicator **for that action** will then turn **orange** indicating that Somerset County Council has been informed. Each action has a **traffic light** next to it, indicating whether the action has been implemented or not, and whether or not this is overdue. You can complete an action online before it is due.

**Note.** There is no separate Update button that you need to use to submit the whole of the Action Plan screen; this is done as soon as you update individual actions.

There are two main methods of completing an action on iOnTRAVEL.

## A. Completing 'automatically-generated' actions:

These actions require you to **do something on iOnTRAVEL**; these tend to be actions that have been automatically generated, such as inputting survey data.

- Entering survey data into the Targets and Outcomes
- Entering actual dates for the construction or occupation of the site in the Site Synopsis

**Note.** These actions do not have the Complete button next to them. When you have updated the relevant part of the site, the action will automatically be updated.

## B. Completing 'user-added' actions:

These actions require you to use the In Place? button to let Somerset County Council know that you have completed the action. These tend to be the actions that you have **entered yourself**. Completed actions need to be approved by SCC.

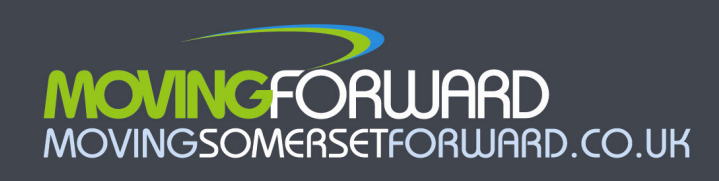

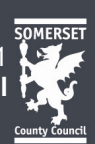

## Providing evidence in support of completed actions:

Action will be checked by SCC through, for example, a site inspection, photographic evidence being provided, evidence being provided by the travel plan coordinator/manager, or comments left for that action. You should always keep evidence to show that an action was completed, particularly for actions such as including travel information within job application packs, etc.

2. SCC approves or rejects your action.

## Approval of action completion

• When Somerset County Council is content that you have completed your action, SCC will confirm online and the indicator next to that action will turn green.

## Rejection of action completion

If Somerset County Council considers that you have not implemented the action as indicated, you will be emailed and comments made by SCC will be viewable by using the Comments icon next to that action. The action will turn back to red until you press In Place? to resubmit the action.

Reasons for not approving an action as complete include:

- lack of evidence provided in the documents upload area
- site visit showing that the action has not yet been fully completed as described in the action plan

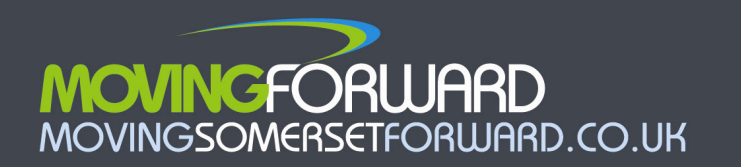

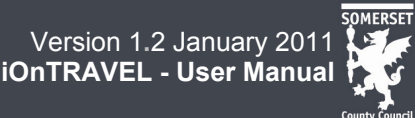

## 4.1.1 Sorting actions

You can sort the order which actions are listed using the triangular buttons at the top of the columns in the action plan table.

▲▼ Use buttons to sort the order that actions are presented in the Action Plan.

## 4.1.2 Making comments

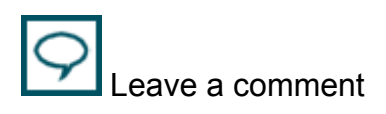

Following approval of the Site Synopsis, Action Plan and Targets, SCC will be notified when you make a comment using any of the comment icons on the site. You will be notified by email when SCC responds to the comment.

**Note.** If you have a query related to your travel plan, it is preferable to use the commenting system built into on iOnTRAVEL first, rather than resorting to sending emails or using any other form of communication.

## 4.1.3 Uploading Documents as evidence

You can upload a document relating to your action as evidence. This may include technical drawings, maps or plans, detailed specifications, examples of posters or publicity, or survey data. This is done using the document **upload icon** in the Action plan.

Use the document upload icon to upload files to support the implementation of actions in your travel plan.

## 4.1.4 Unlocking the action plan

You can make a request to **unlock the action plan** in exceptional circumstances. Do this by clicking the padlock icon. You can only add actions, and will not be able to edit actions that

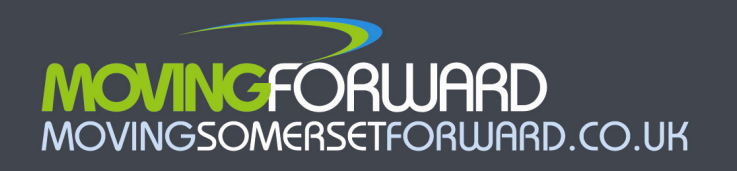

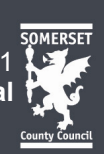

are already approved. Not all of the actions in you action plan will be shown during the period in which your travel plan is unlocked because some of them must be implemented in accordance with your approved travel plan.

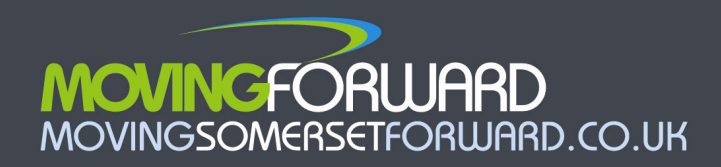

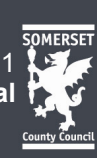

## 4.2 Entering Survey data

Adding survey data is easy on iOnTRAVEL. You can add survey data for a period of up to five years.

When your targets have been approved, this will be indicated at the top of the Targets & Outcomes screen. You will then be able to enter actual survey data year-by-year.

- 1. Log into your travel plan site
- 2. Click on Targets and Outcomes under Your Sites
- 3. If survey data is due, there will be an Add survey button above the column where data is due.

| Baseline figure 6 months 1 year 2 years 3 years 4 years 5 years |
|-----------------------------------------------------------------|
|                                                                 |
| Add Survey                                                      |

**Note.** You can check when the next set of survey data is due using the Action plan. However, the action plan only shows the next survey due date – not every survey over the whole five year period. Once a survey is entered, the action plan will automatically update itself to show the next survey due date.

4. To enter survey data, you will be sent to a new screen:

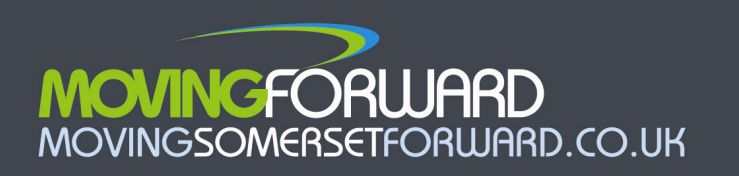

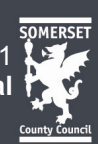

| ENTER YOUR DATA     | l l                                                         |   |
|---------------------|-------------------------------------------------------------|---|
| Survey Date         |                                                             |   |
| Survey Method       | Somerset County Council Questionnaire                       |   |
| Number of Responses |                                                             |   |
| Number of Staff     |                                                             |   |
| <del>a</del>        | Number of Journeys by Car on their own                      | 0 |
| 1                   | Number of Journeys by Public Bus                            | 0 |
| SHUTTLE             | Number of Journeys by Shuttle Bus                           | 0 |
| <b></b>             | Number of Journeys by Car w/ other person(s)                | 0 |
| Ĩ.                  | Number of Journeys by Cycling                               | 0 |
| Ť                   | Number of Journeys by Motorcycling (125cc and under)        | 0 |
| <b>6</b> 0          | Number of Journeys by Motorcycling (over 125cc)             | 0 |
| E                   | Number of Journeys by Park & Ride                           | 0 |
| P.                  | Number of Journeys by Park & Ride                           | 0 |
| 昌                   | Number of Journeys by Train                                 | 0 |
| 2                   | Number of Journeys by Walking                               | 0 |
| 6                   | Number of Journeys by Work at home                          | 0 |
| Ō                   | Number of Journeys by Work off site without calling at work | 0 |
|                     | Save                                                        |   |

Before you enter your data, you need to be sure that it is in the right units and covers the modes of travel as described on the online form, above. You have a number of choices for the source of your data. There are excel sheets included in the Travel Plan Resource Centre (<u>http://www.movingsomersetforward.co.uk/new-developments/help-writing-travel-plans/targets-and-monitoring/templates</u>) so you can convert your data into **NUMBER OF JOURNEYS PER YEAR** for each mode of transport.

**Note.** If you have more than one phase or more than one set of targets per phase, you will have more than one set of survey tables to enter. This will be shown at the top of the screen (screenshot below):

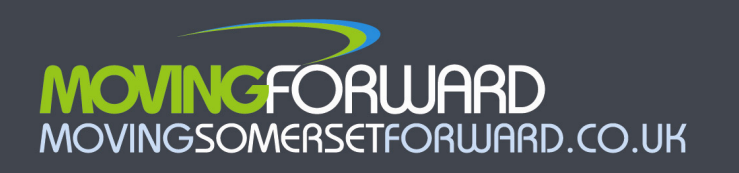

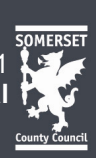

|                                            | Phase 1 | Phase 2 | $\checkmark$ |
|--------------------------------------------|---------|---------|--------------|
| Residents travel to work                   | Vieu    |         |              |
| Visitors/customers/patients travel to site |         | Vieu    |              |

- 5. You must enter the following pieces of data:
  - Survey Date
  - Survey Method
    - i. SCC questionnaire (preferred method)
    - ii. Own questionnaire
    - iii. Manual count (snapshot)
    - iv. Face-to-face interviews
    - v. Automatic traffic count
    - vi. Travel diary
    - vii. Sign-in sheet
    - viii. No survey
  - Number of Responses
  - Number of Staff total employed (rather than total surveyed)

**Note.** You can add survey data file as evidence, in the **Action Plan** alongside the action which relates to entering survey data. Use the document upload button.

6.Enter your survey data

7.Click Save

**Note.** The response rate will be worked out automatically as you press save, as will the journey percentages (modal share) and CO<sub>2</sub> emissions.

8. The survey data needs to be approved by SCC. When you have entered all the data you wish to submit, press Save and submit. The data will then go to SCC for approval.

**Note.** The border around the numbers you have entered will turn to orange when you have submitted the survey data, to indicate that they have been submitted and are

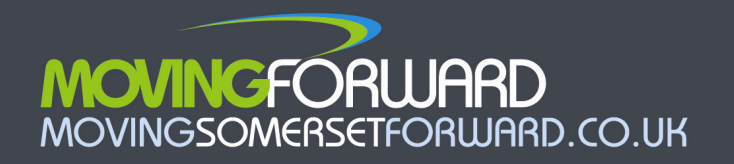

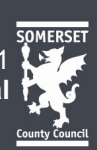

awaiting approval.

## Rejection of survey data

 If Somerset County Council considers that you have not carried out the survey or reached the target you have submitted, you will be emailed and any comments made by SCC will be viewable by using the Comments icon on the Targets & Outcomes page. The status will turn back to red until you resubmit the targets back to SCC.

Reasons for not approving targets may be:

- lack of evidence provided in the documents upload area, e.g. survey data, examples of completed question
- information coming to light that the survey has not yet been fully completed as described in the action plan
- 9. **View** the data using the drop down menu at the top of the tables of targets. You can view this data as percentages, as number of journeys, in CO2 terms, or graphically in terms of modal shares.

|                                                             | /                                |
|-------------------------------------------------------------|----------------------------------|
|                                                             | 1 - NHS<br>Somerset              |
| View Staff travel to work data                              | Mew                              |
| View Staff travel in the course of work data                | Mew                              |
| YOU ARE CURRENTLY VIEWING STAFF TRAVEL                      | TO WORK - PHASE 1 - NHS SOMERSET |
| STEP 2. CHOOSE A DISPLAY Modal Share                        |                                  |
| YOU ARE CURRENTLY VIEWI CO2 & Journeys<br>Modal Share Graph |                                  |
|                                                             |                                  |

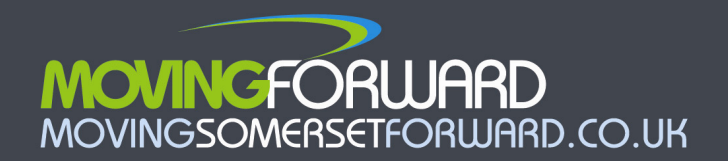

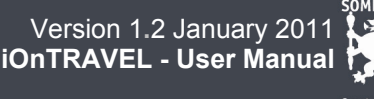

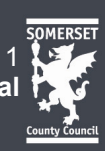

## 5. Searching for travel plans

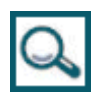

At this point you must be logged-in.

1. Go to Your Sites

|                                               | _ |
|-----------------------------------------------|---|
| YOUR SITES   YOUR DETAILS   CONTACT US   HELP |   |
|                                               | - |
|                                               |   |
|                                               |   |

- Use Search For A Site and enter as many words as you wish to search for; if you include more than one word, it will only return results that include all of those words. The fields that iOnTRAVEL will include in its search are:
  - Site Name
  - Other names associated with the site
  - Address
  - Post code
  - Planning Application number
  - Site Description
  - District Council name
  - Highway Control Officer name
  - Description of situation
  - Former land-use of site
  - Client company name
- You will be presented with a list of sites. Choose from the list the site you wish to access. If you do not have access to a particular site on this list that you need to work on, you will need to request access.

27.

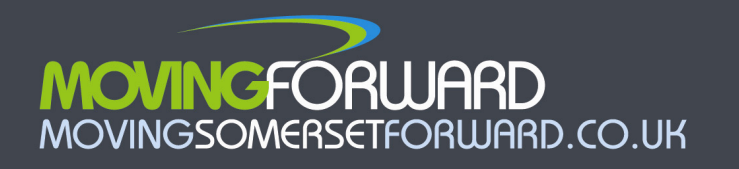

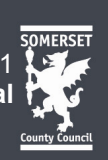

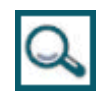

## 5.1 Searching for travel plan documents as a member of the public

At this point you **do not** need to be logged-in.

- 1. Go to Public Access
- 2. Use the **Enter Search Criteria** box and enter as many words as you wish to search for; if you include more than one word, it will only return results that include <u>all</u> of those words. The fields that iOnTRAVEL will include in its search are:
  - Site Name
  - Other names associated with the site
  - Address
  - Post code
  - Planning Application number
  - Site Description
  - District Council name
  - Highway Control Officer name
  - Description of situation
  - Former land-use of site
  - Client company name
- 4. You will be presented with a list of sites. Choose from the list the site you wish to access. You will be able to view the travel plan document for that site.

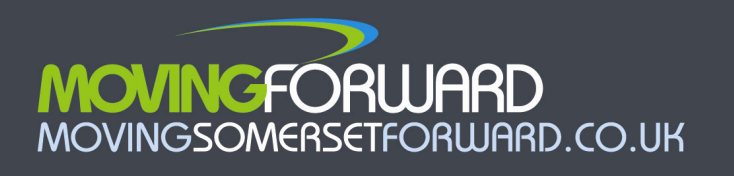

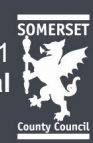

## 6. Automated e-minders and acknowledgements

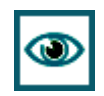

Users of iOnTRAVEL and Somerset County Council will be notified on-screen or by email at the following times. Email notifications should come through immediately.

If a target date has been missed for adding information into iOnTRAVEL, completing actions, or adding survey data, users will be sent monthly reminder e-Minders until the relevant information has been added. SCC will be copied into all e-Minders.

| Stage                                                               | User                                                                                                    | SCC                                                              |
|---------------------------------------------------------------------|----------------------------------------------------------------------------------------------------|------------------------------------------------------------------|
| User registers                                                      | User notified <b>on-screen</b> and <b>by</b><br><b>email</b> when registration submitted                                                                                                    | SCC notified automatically by email when registration submitted  |
|                                                                     | User notified <b>by email</b> when registration is <b>approved</b> by SCC                                                                                                    |                                                                  |
| User requests<br>access to a<br>new or existing<br>travel plan site | User notified <b>on-screen</b> and <b>by</b><br><b>email</b> when request submitted                                                                                                    | SCC notified automatically by email when request submitted       |
|                                                                     | User notified <b>by email</b> when travel plan site registration is <b>approved</b> by SCC                                                                                                    |                                                                  |
| Site synopsis<br>submitted                                          | Site Synopsis Entry turns <mark>orange</mark> in<br>Site Summary progress page                                                                                                    | SCC notified automatically by email when site synopsis entered   |
|                                                                     | User notified <b>by email</b> when site<br>synopsis is <b>approved</b> by SCC. Site<br>Synopsis Entered turns green in<br>Site Summary progress page                                                          |                                                                  |
| Travel plan<br>submitted                                            | User submits approved travel plan manually by email to SCC                                                                                                    | SCC receives travel plan by email direct from client             |
|                                                                     | User confirmed <b>by email</b> from SCC upon receipt                                                                                                    |                                                                  |
| Travel plan<br>accepted                                             | Client notified <b>by email</b> when SCC<br>uploads approved travel plan<br>document onto iOnTRAVEL. <b>Travel</b><br><b>Plan Document Preparation</b> turns<br><b>green</b> in Site Summary progress<br>page | SCC uploads the travel plan document online                      |
| Action plan<br>and modal                                            | Actions Entered and Targets<br>Entered turn orange in Site                                                                                                    | SCC notified automatically by email when action plan and targets |

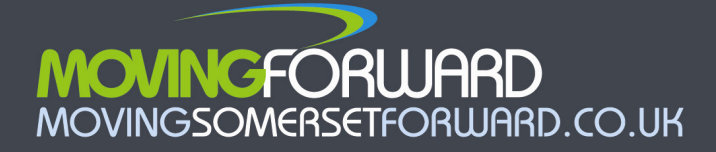

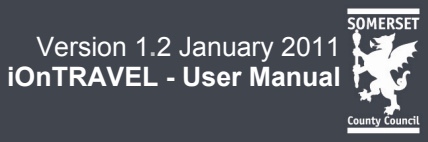

| Stage                                                 | User                                                                                                    | SCC                                                                                                    |
|-------------------------------------------------------|----------------------------------------------------------------------------------------------------|----------------------------------------------------------------------------------------------------|
| share targets<br>entered                              | Summary progress page                                                                                                    | submitted                                                                                                    |
| Action plan<br>and modal<br>share targets<br>approved | User notified <b>by email</b> when action<br>plan and targets <b>approved</b> by SCC,<br><b>Actions Entered</b> and <b>Targets</b><br><b>Entered</b> turn green in Site<br>Summary progress page                                       | SCC approves the action plan and targets online                                                                                                    |
| Actions<br>reported as<br>complete in<br>action plan  | Actions in Action Plan turn orange<br>for each action that has been<br>reported as complete in the action<br>plan, or where survey data has<br>been uploaded or information<br>updated in the site synopsis<br>(milestone dates, etc.) | SCC notified automatically by email<br>when actions are reported as<br>complete, or survey data or other<br>information is added to the site<br>synopsis |
| Implementation<br>of actions<br>verified              | User notified by email when SCC<br>approves actions as being complete<br>and each completed <b>Action</b> in<br>Action Plan turns green                                                                                                | SCC approves the actions online                                                                                                    |
| Survey data<br>entered<br>according to<br>action plan | <b>Target &amp; Outcomes</b> tables have<br>an orange outline around figures<br>for each table of targets that have<br>been submitted                                                                                                  | SCC notified automatically by email when survey data submitted                                                                                           |
| Entry of<br>targets verified                          | User notified by email when SCC<br>approves survey data, and Action<br>Plan turns green for Enter Survey<br>Data                                                                                                    | SCC approves the survey data online                                                                                                    |

## 6.1 Timescales for authorisation

2-3 days after user enters data.

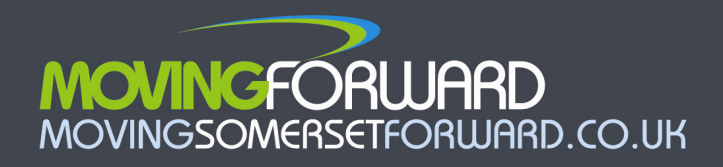

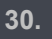

## Appendix 1. Site Synopsis Entry Fields – A Guide

| Site name             | This should be the overall name associated with the site, for example, Bunford      |  |
|-----------------------|-------------------------------------------------------------------------------------|--|
|                       | Park, Yeovil. You will have a chance to name the occupier(s) later on in the        |  |
|                       | synopsis                                                                            |  |
| Other names           | This is where you should put other names that are commonly used to identify         |  |
| associated with site, | the site, for example, a site in Frome called both Gardale and Saxonvale would      |  |
| e.g. Informal name or | have the second name entered here (to help with the search function to              |  |
| former occupier       | retrieve and find sites on the system)                                              |  |
| Address first line    | First line of the address, such as building name                                    |  |
| Address second line   | Second line of the address, such as road/street name                                |  |
| Town/village          | Third line of address, such as town name, e.g. Yeovil                               |  |
| Postcode              | Postcode                                                                            |  |
| District council area | District Council in which the site is based. As district Councils are the local     |  |
|                       | planning authority, this will be the local Council to which you submitted your      |  |
|                       | planning application. In Somerset, there are six of these. You can visit their      |  |
|                       | websites via http://www.movingsomersetforward.co.uk/new-                            |  |
|                       | developments/getting-started                                                        |  |
| Grid reference        | You should include the six figure grid reference for your site.                     |  |
|                       |                                                                                     |  |
|                       | Basic guide to grid references                                                      |  |
|                       | You can find grid references on <u>www.magic.gov.uk</u> . This provides a ten digit |  |
|                       | grid reference. The first five figures refer to the easting along the map           |  |
|                       | (horizontal axis/bottom edge), the second five figures refer to the northing        |  |
|                       | along the map (vertical axis/side edge). The first two digits of each are the       |  |
|                       | gridline, the third digit of each is the number of tenths along that gridline. (For |  |
|                       | site spanning a large area, you should identify the point to the south-west         |  |
|                       | corner of the site.)                                                                |  |
|                       |                                                                                     |  |
|                       | Steps:                                                                              |  |
|                       | 1. On the website's home page click on 'interactive map'.                           |  |
|                       | 2. Choose how to search for the general area you are looking at, for                |  |
|                       | example, enter the postcode, or select Great Britain and zoom in.                   |  |
|                       | 3. Click the top left icon (a grid with a question mark) then click on the          |  |
|                       | location (see Figure below for an example). <b>Note.</b> This map may take          |  |
|                       | a few moments to load up and you should follow the instructions on the              |  |

#### **1 SOME BASIC INFORMATION ABOUT YOUR DEVELOPMENT**

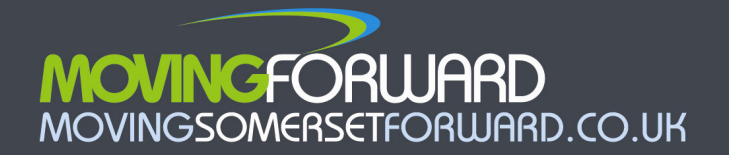

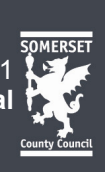

site regarding 'pop-ups'.

4. You will be provided with a six-figure 100m Grid Reference, which you should enter into iOnTRAVEL, e.g. 226 - 243

## Figure. Example of Grid Reference screen from www.magic.gov.uk

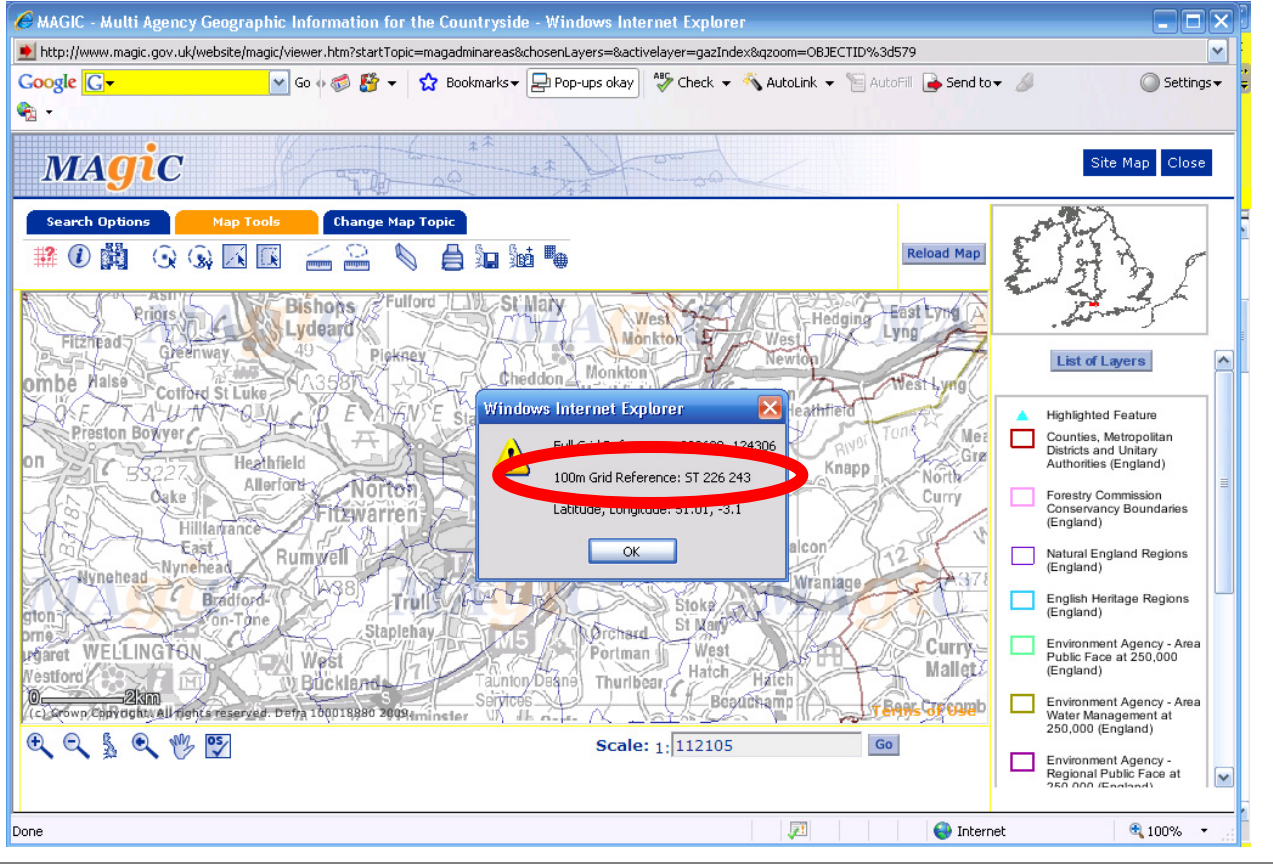

| Planning application  | The is the planning application number from your planning application. You              |  |
|-----------------------|-----------------------------------------------------------------------------------------|--|
| number                | may need to fill this in at a later date if you are starting the site synopsis prior to |  |
|                       | submitting your planning application                                                    |  |
| Former or related     | It would be helpful for us to know any previous planning application number if          |  |
| planning application  | you have one. This applies if you have previously submitted or had approved a           |  |
| numbers               | travel plan with another application for your site.                                     |  |
| Planning development  | This should be the planning officer in the District Council that is dealing with        |  |
| control case officer  | your application. You may need to fill this in at a later date if you are starting      |  |
| (usually district     | the site synopsis prior to submitting your planning application                         |  |
| council)              |                                                                                         |  |
| Highways              | This is the officer at Somerset County Council who is dealing with the                  |  |
| development control   | highways/traffic aspects of your development (this is someone in addition to            |  |
| case officer (county) | SCC's travel plan coordinator). You can select from a drop-down list                    |  |
| Is this a county      | If the planning application is a "Reg 3" application, mainly for schools, waste         |  |

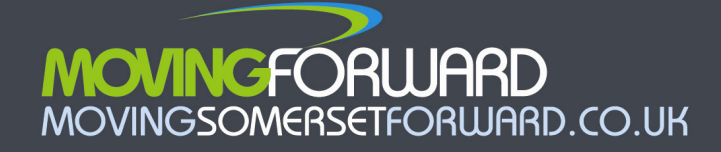

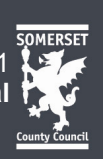

| council application?    | and some other public sector projects where the planning applicant is                                                                                                    |  |
|-------------------------|----------------------------------------------------------------------------------------------------|--|
| (e.g. Schools)          | Somerset County Council, you should indicate this here.                                                                                                    |  |
| Brief details of        | Here you should talk about the brief nature of what will be happening on the                                                                                                  |  |
| proposed nature of      | site once it is operational, e.g. paper making factory.                                                                                                    |  |
| activities to be taking |                                                                                                    |  |
| place across the site   |                                                                                                    |  |
| Description of          | This is some background so we know roughly where your site is located and                                                                                                    |  |
| situation               | how accessible it may be. You can choose from a drop-down list                                                                                                    |  |
| Former land-use of      | This is some background so we know the former land-use of your site and                                                                                                    |  |
| site                    | whether or not it is likely that the site will be designed from a blank canvas or is                                                                                          |  |
|                         | already accessible. You can choose from a drop-down list                                                                                                    |  |
| Stage in the planning   | You need to say here when you are seeking approval for your travel plan.                                                                                                    |  |
| process in which        |                                                                                                    |  |
| travel plan approval is | There are four options to choose from:                                                                                                    |  |
| being sought            |                                                                                                    |  |
|                         | • <b>During formal consultation on application</b> – i.e. after you have                                                                                                    |  |
|                         | submitted your application to the planning authority, but before a decision                                                                                                   |  |
|                         | is reached                                                                                                    |  |
|                         | • With the signing of the planning agreement – i.e. after your planning                                                                                                    |  |
|                         | application has acquired consent, but before the legal agreement or \$106                                                                                                    |  |
|                         | is signed-off                                                                                                    |  |
|                         |                                                                                                    |  |
|                         | <ul> <li>Post planning consent – this will be where a travel plan is an outcome of</li> <li>a s100 or planning condition, rother than forming part of it and being</li> </ul> |  |
|                         | a \$106 of planning condition, rather than forming part of it and being                                                                                                    |  |
|                         |                                                                                                    |  |
|                         | • Voluntary initiative – for travel plans that are not related to planning                                                                                                    |  |
|                         | permissions or development control, for example businesses looking to                                                                                                    |  |
|                         | improve their HR policies or renewed planning travel plans that have fallen                                                                                                   |  |
|                         | beyond their formal monitoring period                                                                                                    |  |
|                         |                                                                                                    |  |
|                         | If this is a standard application, you will probably be seeking approval during                                                                                               |  |
|                         | consultation on the planning application (having already consulted with SCC's                                                                                                 |  |
|                         | travel plan coordinator at the pre-application stage). If the travel plan has been                                                                                            |  |
|                         | sought via a planning condition, you should select 'Post planning consent'.                                                                                                   |  |
| How has the travel      | I his relates to the legal basis by which the travel plan has been obtained.                                                                                                  |  |
| plan been requested?    | I nere are two options:                                                                                                    |  |
|                         |                                                                                                    |  |
|                         | Planning condition                                                                                                    |  |

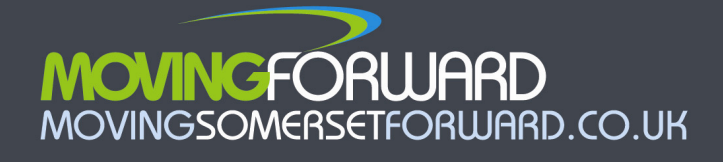

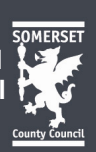

|                          | S106 agreement                                                                                                    |  |
|--------------------------|----------------------------------------------------------------------------------------------------|--|
|                          | Voluntary initiative                                                                                                    |  |
|                          | For more about these, please see the <b>Glossary</b> on the Moving Forward website - <u>http://www.movingsomersetforward.co.uk/new-developments/further-links-and-information/glossary-terms</u> . |  |
|                          | Nowadays, most large applications form part of a s106 agreement and include highways elements as well as the travel plan to encourage responsible car use.                                         |  |
| Number of phases in      | If your development will be delivered in phases, you should enter the correct                                                                                                    |  |
| the development in       | number of phases. Phases can be defined either by land-use, occupier, or                                                                                                    |  |
| terms of land-use (e.g.  | timing of build-out. Think carefully about the number of phases you enter                                                                                                    |  |
| Commercial,              | or contact SCC for advice.                                                                                                    |  |
| residential, leisure) or |                                                                                                    |  |
| major build-out phases   | If you do not enter enough phases, this may compromise the way iOnTRAVEL can deal with your travel plan.                                                                                           |  |

| 2 PHASING OF DELIVERY FOR YOUR DEVELOPMENT |                                                                                                    |  |
|--------------------------------------------|----------------------------------------------------------------------------------------------------|--|
| Description of phase                       | This is so we know what type of development will occur within the phase, e.g. a                                                                                                    |  |
|                                            | housing or a business development. You can choose from a drop-down list                                                                                                    |  |
| Is there a known name                      | If have a name/short description which you can identify a phase by, you should                                                                                                    |  |
| of this phase, e.g.                        | add this here.                                                                                                    |  |
| Minehead hospital,                         |                                                                                                    |  |
| Killams (north)                            | A name will be more helpful than the default name, "Phase 1, 2, 3, etc.", when                                                                                                    |  |
|                                            | it comes to managing your action plan.                                                                                                    |  |
| Phase occupier                             | If you know the occupier for the phase, you should provide this information                                                                                                    |  |
|                                            | here.                                                                                                    |  |
| Estimated or actual                        | IMPORTANT                                                                                                    |  |
|                                            |                                                                                                    |  |
| milestone dates:                           | Here you should put when you expect each phase of your development to                                                                                                    |  |
| milestone dates:                           | Here you should put when you expect each phase of your development to come forward. You can alter these dates after submitting the site synopsis. If                                                                                                    |  |
| milestone dates:                           | Here you should put when you expect each phase of your development to come forward. You can alter these dates after submitting the site synopsis. If you are not sure, please put a date three months hence and you will be                                                                                                    |  |
| milestone dates:                           | Here you should put when you expect each phase of your development to<br>come forward. You can alter these dates after submitting the site synopsis. If<br>you are not sure, please put a date three months hence and you will be<br>reminded to update the date at this time (when you may have more knowledge                                                                                                    |  |
| milestone dates:                           | Here you should put when you expect each phase of your development to<br>come forward. You can alter these dates after submitting the site synopsis. If<br>you are not sure, please put a date three months hence and you will be<br>reminded to update the date at this time (when you may have more knowledge<br>of your schedule).                                                                                                    |  |
| milestone dates:                           | Here you should put when you expect each phase of your development to<br>come forward. You can alter these dates after submitting the site synopsis. If<br>you are not sure, please put a date three months hence and you will be<br>reminded to update the date at this time (when you may have more knowledge<br>of your schedule).                                                                                                    |  |
| milestone dates:                           | Here you should put when you expect each phase of your development to<br>come forward. You can alter these dates after submitting the site synopsis. If<br>you are not sure, please put a date three months hence and you will be<br>reminded to update the date at this time (when you may have more knowledge<br>of your schedule).<br>When you do know the actual date (e.g. shortly before construction or when                                                                                                    |  |
| milestone dates:                           | Here you should put when you expect each phase of your development to<br>come forward. You can alter these dates after submitting the site synopsis. If<br>you are not sure, please put a date three months hence and you will be<br>reminded to update the date at this time (when you may have more knowledge<br>of your schedule).<br>When you do know the actual date (e.g. shortly before construction or when<br>construction actually begins) you should immediately add this information to                            |  |
| milestone dates:                           | Here you should put when you expect each phase of your development to<br>come forward. You can alter these dates after submitting the site synopsis. If<br>you are not sure, please put a date three months hence and you will be<br>reminded to update the date at this time (when you may have more knowledge<br>of your schedule).<br>When you do know the actual date (e.g. shortly before construction or when<br>construction actually begins) you should immediately add this information to<br>the Actual Date column. |  |

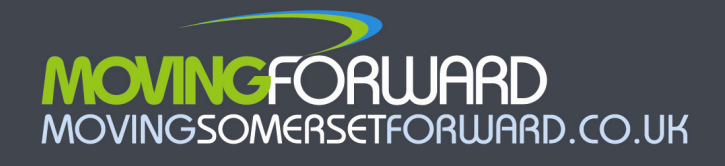

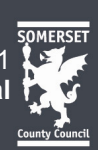

|                         | This information is important as the actions in your travel plan will be             |
|-------------------------|--------------------------------------------------------------------------------------|
|                         | based on the timescales for your site being built and occupied.                      |
| 3 SIZE OF YOUR DEVE     | LOPMENT                                                                              |
| Size of your            | Here, you should enter values for all the land-uses on the whole of site (across     |
| development             | all phases in total). There is a total calculation, for each row, and a total of the |
|                         | Gross Floor Area (GFA) for each column. You must enter data for all relevant         |
|                         | land-uses to ensure parking standards can be accurately predicted. The               |
|                         | figures should therefore be the same as those in your planning application.          |
| 4 OPERATIONAL DETA      | ALS AND KEY DATES                                                                    |
| Typical number of       | Here you should estimate the number people living and/or working at the site.        |
| persons on-site         | You should indicate the total number of people employed, and then go on to           |
|                         | say how many of these are actually likely to be on-site at once.                     |
| Working hours           | You should enter the times in which most people are likely to be leaving and         |
|                         | entering the site. You can use the copy function for very straightforward sites,     |
|                         | such as a small high street shop, where opening hours will be the same as            |
|                         | working hours.                                                                       |
|                         |                                                                                      |
|                         | Where a site has a number of shifts, you should add the times for these shifts.      |
| Predicted and actual    | Based on the size of your site, iOnTRAVEL will predict the maximum amount            |
| amount of parking       | of car parking and the minimum amount of cycle and motorcycle parking that           |
|                         | the development should contain. You can find more information about parking          |
|                         | standards in Somerset at                                                             |
|                         | http://www.movingsomersetforward.co.uk/files/uploads/MFTP/MM_Enforce.pdf             |
|                         |                                                                                      |
|                         | You should then enter the actual amount of parking that your development is          |
|                         | seeking to provide.                                                                  |
| Targets for modal split | You should indicate which modal split targets (i.e. predicted % car use) your        |
|                         | travel plan has for each phase of the development. Your reporting should             |
|                         | commence after first occupation; if you select this option, your first survey will   |
|                         | be due 6 months after people move into your site.                                    |
|                         |                                                                                      |
|                         | For supermarkets or large visitor-based sites such as hospitals or conference        |
|                         | centres, you should include visitor targets too. You can find out more about         |
|                         | managing visitor travel at <u>http://www.movingsomersetforward.co.uk/new-</u>        |
|                         | developments/help-writing-travel-plans/action-plans/visitor-travel                   |
| Key dates               | This is used to monitor the preparation of your travel plan and the input of         |
|                         | actions and targets will be complete. Here you should enter the dates by when        |
|                         | you will be able to complete these various tasks.                                    |

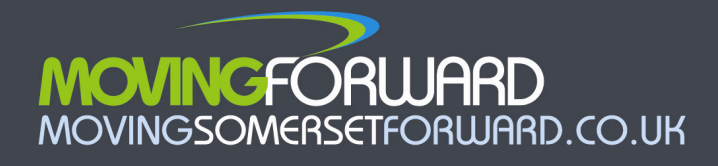

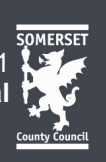

## Appendix 2. Measures on iOnTRAVEL by category

| Category    | Measures<br>(essential<br>measures are<br>in bold)                                           | Effect of measure | Quality drop down options                                                                                                    | Location drop down options                                        |
|-------------|----------------------------------------------------------------------------------------------|-------------------|----------------------------------------------------------------------------------------------------|-------------------------------------------------------------------|
| Buses       | New bus<br>shelter                                                                           | Enabling          | <ul> <li>Road facing<br/>Pavement facing</li> </ul>                                                                                                | ● On-site<br>Off-site                                             |
|             | Extra bus stop location                                                                      | Enabling          | <ul> <li>With shelter<br/>No shelter</li> </ul>                                                                                                    | ● On-site<br>Off-site                                             |
|             | Extra seating<br>at bus stop                                                                 | Enabling          | <ul> <li>Covered</li> <li>Uncovered</li> </ul>                                                                                                    | ● On-site<br>Off-site                                             |
|             | Extra<br>information at<br>bus stop                                                          | Educating         | <ul> <li>On pole<br/>In shelter</li> </ul>                                                                                                    | <ul> <li>On-site</li> <li>Off-site</li> </ul>                     |
|             | Extra public<br>bus services                                                                 | Enabling          | <ul> <li>Commuter-based<br/>Visitor-based</li> </ul>                                                                                               | ● n/a                                                             |
|             | Private bus<br>services                                                                      | Exemplifying      | <ul> <li>Free for passengers<br/>Passengers pay</li> </ul>                                                                                         | <ul> <li>Please give route<br/>summary in<br/>comments</li> </ul> |
|             | Bus fare<br>discounts                                                                        | Encouraging       | <ul> <li>Daily<br/>Period (weekly,<br/>montly)<br/>Daily and period</li> </ul>                                                                     | ● n/a                                                             |
|             | On-site bus<br>information<br>displays                                                       | Educating         | <ul> <li>Electronic</li> <li>Paper-based</li> </ul>                                                                                                | <ul> <li>Inside<br/>Outside</li> </ul>                            |
| Car sharing | Car share<br>parking<br>spaces                                                               | Enforcing         | <ul> <li>Marked</li> <li>Signed</li> <li>Marked and signed</li> </ul>                                                                              | <ul> <li>Please describe in<br/>comments</li> </ul>               |
|             | Link to<br>carsharesom<br>erset.com<br>online                                                | Educating         | <ul> <li>From internet (public)</li> <li>From intranet (staff)</li> <li>From internet and</li> <li>intranet</li> </ul>                             | <ul> <li>Please provide links<br/>in comments</li> </ul>          |
| Cycling     | Cycle parking<br>- visitors                                                                  | Enforcing         | <ul> <li>Covered Sheffield<br/>stands<br/>Uncovered Sheffield<br/>stands</li> </ul>                                                                | <ul> <li>Please describe<br/>location in comments</li> </ul>      |
|             | Cycle parking<br>- staff                                                                     | Enforcing         | <ul> <li>Covered Sheffield<br/>stands</li> <li>Covered lock-<br/>protected Sheffield<br/>stands</li> <li>Uncovered Sheffield<br/>stands</li> </ul> | <ul> <li>Please describe<br/>location in comments</li> </ul>      |
|             | Cycle parking<br>- residential<br>(add a new<br>action if more<br>than one<br>specification) | Enforcing         | <ul> <li>Covered Sheffield<br/>stands<br/>Covered lock-<br/>protected Sheffield<br/>stands<br/>Uncovered Sheffield<br/>stands</li> </ul>           | <ul> <li>Please describe<br/>location in comments</li> </ul>      |

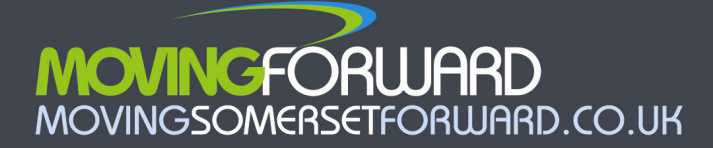

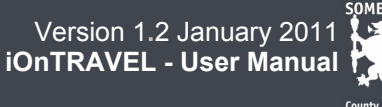

|              |                                                      | -           | Hangers in garage<br>Other type (specify in comments)                                                                  |                                                                   |
|--------------|------------------------------------------------------|-------------|----------------------------------------------------------------------------------------------------|-------------------------------------------------------------------|
|              | On-site route<br>sign posting<br>to cycle<br>parking | Educating   | <ul> <li>From entrance<br/>Only at cycle parking<br/>itself</li> <li>From entrance and at<br/>cycle parking</li> </ul> | <ul> <li>Please describe<br/>locations in<br/>comments</li> </ul> |
|              | Extra off-site<br>route signage                      | Educating   | <ul> <li>Formal highway signs<br/>Informal finger<br/>pointers<br/>Other (specify in<br/>comments)</li> </ul>          | <ul> <li>Please describe<br/>locations in<br/>comments</li> </ul> |
|              | Showers                                              | Encouraging | <ul> <li>With en-suite<br/>changing room<br/>Without en-suite<br/>changing room</li> </ul>                             | <ul> <li>Please describe<br/>locations in<br/>comments</li> </ul> |
|              | Lockers                                              | Encouraging | <ul> <li>Full length<br/>Tiered</li> </ul>                                                                             | <ul> <li>Please describe<br/>locations in<br/>comments</li> </ul> |
|              | Drying room                                          | Encouraging | <ul> <li>As part of other facility<br/>Dedicated room/area</li> </ul>                                                  | <ul> <li>Please describe<br/>locations in<br/>comments</li> </ul> |
|              | Coat hanging spaces                                  | Encouraging | <ul> <li>As part of other facility<br/>Dedicated room/area</li> </ul>                                                  | <ul> <li>Please describe<br/>locations in<br/>comments</li> </ul> |
|              | Discounted<br>cycle<br>purchasing<br>scheme          | Encouraging | <ul> <li>Cyclescheme<br/>Halfords<br/>Booost<br/>Cyclesaver<br/>Other (specify in<br/>comments)</li> </ul>             | ● n/a                                                             |
|              | Dedicated on-<br>site cycle<br>routes                | Encouraging | <ul> <li>On-road</li> <li>Off-road</li> <li>Mixture of on-and off-road</li> </ul>                                      | <ul> <li>Please describe<br/>locations in<br/>comments</li> </ul> |
|              | Off-site cycle<br>routes                             | Enabling    | <ul> <li>On-road</li> <li>Off-road</li> <li>Mixture of on-and off-road</li> </ul>                                      | <ul> <li>Please describe<br/>locations in<br/>comments</li> </ul> |
|              | Dedicated<br>cycle<br>entrances to<br>site           | Enabling    | <ul> <li>Cycle-only<br/>Shared with<br/>pedestrians</li> </ul>                                                         | <ul> <li>Please describe<br/>locations in<br/>comments</li> </ul> |
| Motorcycling | Motorcycle<br>parking<br>spaces -<br>covered         | Enforcing   | <ul> <li>Ground-level anchors<br/>Locking rail<br/>(continuous)<br/>Sheffield stands</li> </ul>                        | <ul> <li>Please describe<br/>locations in<br/>comments</li> </ul> |
|              | Motorcycle<br>parking<br>spaces -<br>covered         | Enforcing   | <ul> <li>Ground-level anchors<br/>Locking rail<br/>(continuous)<br/>Sheffield stands</li> </ul>                        | <ul> <li>Please describe<br/>locations in<br/>comments</li> </ul> |

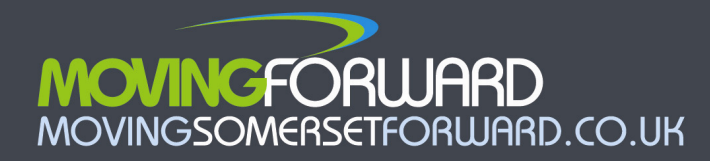

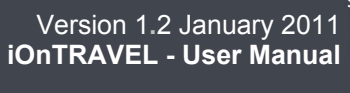

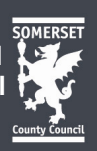

| Rail               | Train fare<br>discounts                                                | Encouraging  | <ul> <li>Daily<br/>Period (weekly,<br/>montly)<br/>Daily and period</li> </ul>                                                      | ● n/a                                                                               |
|--------------------|------------------------------------------------------------------------|--------------|----------------------------------------------------------------------------------------------------|-------------------------------------------------------------------------------------|
|                    | Train service<br>improvements                                          | Enabling     | <ul> <li>Please describe in<br/>comments</li> </ul>                                                                                 | ● n/a                                                                               |
|                    | Train station<br>improvements                                          | Enabling     | <ul> <li>Please describe in<br/>comments</li> </ul>                                                                                 | •                                                                                   |
| Walking            | On-site<br>benches                                                     | Encouraging  | <ul> <li>Please describe in<br/>comments</li> </ul>                                                                                 | <ul> <li>Please describe<br/>locations in<br/>comments</li> </ul>                   |
|                    | On-site route<br>signage                                               | Educating    | <ul> <li>From entrance<br/>Only at cycle parking<br/>itself</li> <li>From entrance and at<br/>cycle parking</li> </ul>              | <ul> <li>Please describe<br/>locations in<br/>comments</li> </ul>                   |
|                    | Extra off-site<br>route signage                                        | Educating    | <ul> <li>Formal highway signs<br/>Informal finger<br/>pointers<br/>Other (specify in<br/>comments)</li> </ul>                       | <ul> <li>Please describe<br/>locations in<br/>comments</li> </ul>                   |
|                    | Dedicated<br>walking<br>entrances to<br>site                           | Enabling     | <ul> <li>Pedestrians-only<br/>Shared with cyclists</li> </ul>                                                                       | <ul> <li>Please describe<br/>locations in<br/>comments</li> </ul>                   |
|                    | On-site<br>walking<br>routes                                           | Encouraging  | <ul> <li>On-road (marked)<br/>Off-road (pavements)<br/>Mixture of on-and off-<br/>road</li> </ul>                                   | <ul> <li>Please describe<br/>continuity of<br/>provision in<br/>comments</li> </ul> |
|                    | Provide<br>incentives for<br>walkers, e.g.<br>pedometers,<br>umbrellas | Encouraging  | <ul> <li>Free equipment<br/>Discounts</li> <li>Free equipment and<br/>discounts</li> <li>Other (specify in<br/>comments)</li> </ul> | ● n/a                                                                               |
| Smarter<br>working | Smarter<br>business<br>travel policies<br>dossier                      | Exemplifying | ● n/a                                                                                                    | ● n/a                                                                               |
|                    | Flexible<br>working<br>provision                                       | Exemplifying | <ul> <li>Flexible working hours<br/>Home working allowed<br/>Flexible hours and<br/>home working</li> </ul>                         | ● n/a                                                                               |
|                    | Laptops for staff                                                      | Encouraging  | <ul> <li>Personal<br/>Available for loan<br/>Personal and for loan</li> </ul>                                                       | ● n/a                                                                               |
|                    | Off-site IT<br>access                                                  | Encouraging  | <ul> <li>Email access<br/>Remote file/shared<br/>drive access<br/>Email and file access</li> </ul>                                  | ● n/a                                                                               |
|                    | Electronic<br>meeting<br>facilities                                    | Encouraging  | <ul> <li>Teleconferencing<br/>Teleconferencing and<br/>videoconferencing</li> </ul>                                                 | <ul> <li>Dedicated meeting<br/>rooms<br/>No dedicated</li> </ul>                    |

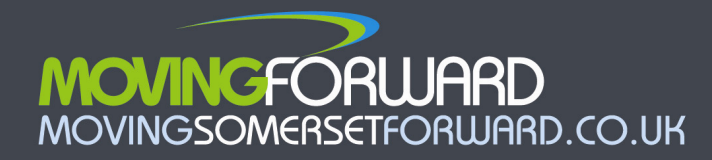

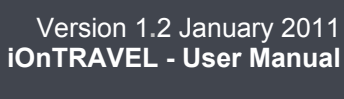

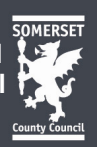

|             |                                                                                           |              |                                                                                                    | meeting rooms                                                                                         |
|-------------|-------------------------------------------------------------------------------------------|--------------|----------------------------------------------------------------------------------------------------|----------------------------------------------------------------------------------------------------|
|             | Re-structure<br>business<br>mileage<br>reimburseme<br>nts                                 | Exemplifying | <ul> <li>Provide cycle mileage<br/>rates</li> <li>Reduce car mileage<br/>rates</li> <li>Cycle and car mileage<br/>rates adjustments</li> </ul>               | ● n/a                                                                                                 |
| Residential | Home office space                                                                         | Encouraging  | <ul> <li>Dedicated room</li> <li>Wiring only</li> </ul>                                                                                                    | ● n/a                                                                                                 |
|             | Green travel vouchers                                                                     | Encouraging  | <ul> <li>Please give amount<br/>per unit in comments</li> </ul>                                                                                              | ● n/a                                                                                                 |
|             | Residential<br>information<br>packs                                                       | Educating    | <ul> <li>Site specific leaflet<br/>Site specific leaflet<br/>and public leaflets<br/>Public leaflets only</li> </ul>                                         | ● n/a                                                                                                 |
|             | In-home<br>electronic<br>travel<br>information<br>provision                               | Educating    | <ul> <li>Please describe in<br/>comments</li> </ul>                                                                                                    | ● n/a                                                                                                 |
|             | Electric car<br>charging<br>points                                                        | Encouraging  | ● n/a                                                                                                    | <ul> <li>Please describe<br/>locations in<br/>comments</li> </ul>                                     |
|             | Car club cars                                                                             | Encouraging  | ● n/a                                                                                                    | <ul> <li>Please describe<br/>locations in<br/>comments</li> </ul>                                     |
|             | Personal travel planning                                                                  | Educating    | <ul> <li>Please describe in<br/>comments</li> </ul>                                                                                                    | ● n/a                                                                                                 |
|             | Refridgerated drop-off points                                                             | Encouraging  | <ul> <li>Plese describe in<br/>comments</li> </ul>                                                                                                    | <ul> <li>Please describe<br/>locations in<br/>comments</li> </ul>                                     |
| General     | Promotions                                                                                | Encouraging  | <ul> <li>Monthly<br/>Yearly<br/>Irregularly</li> </ul>                                                                                                    | •                                                                                                    |
|             | Website<br>information                                                                    | Educating    | <ul> <li>Travel directions - all<br/>modes including<br/>Moving Forward link<br/>Travel plan on website<br/>Travel directions and<br/>travel plan</li> </ul> | <ul> <li>Intranet<br/>Internet<br/>Intranet and internet</li> </ul>                                   |
|             | Site-specific<br>travel<br>information<br>leaflet<br>(employment<br>and visitor<br>sites) | Educating    | <ul> <li>Online<br/>Printed<br/>Online and printed</li> </ul>                                                                                                | <ul> <li>At reception (public<br/>area)</li> <li>Staff area</li> <li>Public and staff area</li> </ul> |
|             | Travel plan<br>coordinator                                                                | Exemplifying | <ul> <li>Full time<br/>Part time<br/>Informal role</li> </ul>                                                                                                | <ul> <li>Site-wide</li> <li>Dedicated to a</li> <li>particular</li> <li>phase/business</li> </ul>     |
|             | Pool bikes                                                                                | Enabling     | <ul> <li>Full size bikes</li> <li>Foldable bikes</li> </ul>                                                                                                  | <ul> <li>In car park<br/>Kept indoors</li> </ul>                                                      |

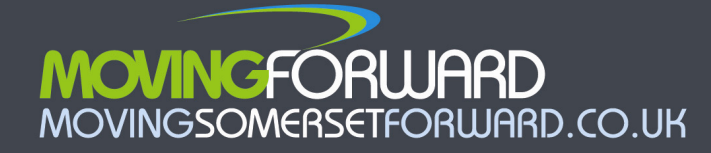

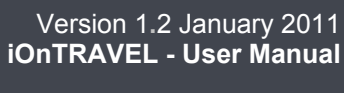

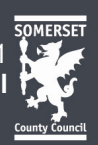

|                                                              | _            | Mixture of full and foldable bikes                                                                                     | Other location                                                                                                    |
|--------------------------------------------------------------|--------------|----------------------------------------------------------------------------------------------------|----------------------------------------------------------------------------------------------------|
| Pool cars                                                    | Enabling     | <ul> <li>One type of vehicle<br/>Mixture of vehicle<br/>sizes/types</li> </ul>                                         | <ul> <li>Kept on-site<br/>Private hire when<br/>required</li> </ul>                                                                             |
| Internal<br>noticeboards                                     | Educating    | <ul> <li>Full noticeboard<br/>Shared noticeboard</li> </ul>                                                            | <ul> <li>Public area</li> <li>Staff area</li> <li>Public and staff area</li> </ul>                                                              |
| External<br>noticeboards                                     | Educating    | <ul> <li>Full noticeboard<br/>Shared noticeboard</li> </ul>                                                            | <ul> <li>Please describe<br/>locations in<br/>comments</li> </ul>                                                                               |
| On-site food<br>and drink                                    | Encouraging  | <ul> <li>Vending machine<br/>Canteen<br/>Mobile deliveries<br/>Mobile deliveries and<br/>canteen or vending</li> </ul> | ● n/a                                                                                                    |
| Chill out zone                                               | Encouraging  | <ul> <li>Dedicated non-work<br/>seating area</li> </ul>                                                                | <ul> <li>Indoor</li> <li>Outdoor</li> <li>Indoor and outdoor</li> </ul>                                                                         |
| Interest free<br>loans                                       | Encouraging  | <ul> <li>Cycles<br/>Cars<br/>Cycles and cars<br/>Other (specify in<br/>comments)</li> </ul>                            | ● n/a                                                                                                    |
| Electronic<br>travel<br>information<br>provision on-<br>site | Educating    | <ul> <li>Screens<br/>Kiosk/interactive<br/>terminal</li> </ul>                                                         | <ul> <li>Indoor<br/>Outdoor<br/>Indoor and outdoor</li> </ul>                                                                                   |
| Local<br>recruitment/r<br>elocation<br>packages              | Exemplifying | <ul> <li>Local recruitment<br/>Local relocation perks<br/>Local recruitment and<br/>relocation policies</li> </ul>     | <ul> <li>Relocation favours<br/>cycling/walking<br/>distances<br/>No cycling/walking<br/>distance criteria in<br/>relocation payment</li> </ul> |
| Transport<br>coordination<br>group                           | Exemplifying | <ul> <li>Led by senior<br/>manager<br/>Not led by senior<br/>manager</li> </ul>                                        | <ul> <li>Has dedicated<br/>budget<br/>No dedicated budget</li> </ul>                                                                            |

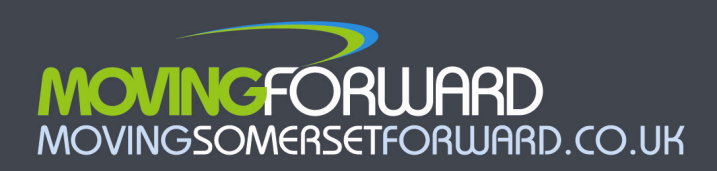